# Práctica 2

# Instalación de MediaWiki sobre una máquina virtual de Ubuntu

En la empresa en la que trabajas necesitan hacer uso de un sistema del trabajo colaborativo en el departamento de I+D. Tu como responsable de información decides que la mejor opción del tipo de proyecto es una Wiki.

- Crea una máquina Virtual
- Instalar LAMP
- Instalar Media Wiki

Comprueba el acceso a la Wiki colaborativa publicando los pasos que tienes que seguir para tener el sistema en funcionamiento. Sube el mismo archivo de documentación como solución de la práctica, pero no borres la máquina virtual, en cualquier momento la podemos necesitar para conseguir esta práctica.

\_\_\_\_\_

En primer lugar vamos a instalar el **LAMP** ( $L \rightarrow Linux$ ,  $A \rightarrow Apache$ ,  $M \rightarrow Mysql$ ,  $P \rightarrow Php$ ). Hemos hecho una máquina virtual con una imagen de Linux. No están los pasos porque se ha hecho en clase y demostrado que es así.

Pasamos a descargar el Apache2 para hacerlo, primero tenemos que usar el comando **sudo apt update.** 

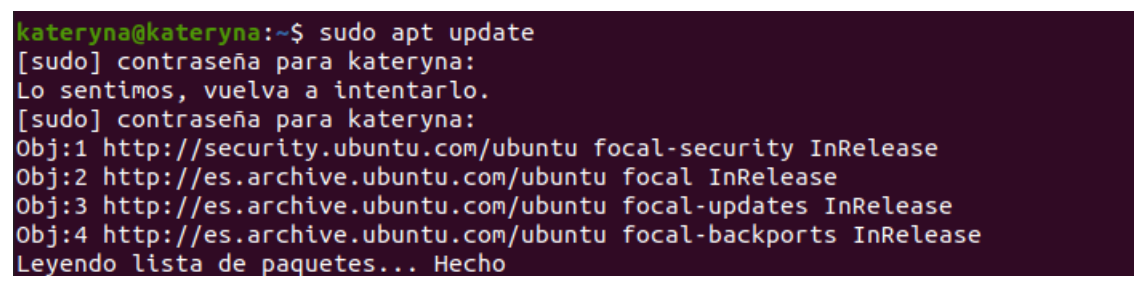

Al utilizar el comando **sudo apt install apache2** se iniciará la instalación del apache2.

cateryna@kateryna:~\$ sudo apt install apache2 eyendo lista de paquetes... Hecho. Creando árbol de dependencias Leyendo la información de estado... Hecho Se instalarán los siguientes paquetes adicionales: apache2-bin apache2-data apache2-utils libapr1 libaprutil1 libaprutil1-dbd-sqlite3 libaprutil1-ldap liblua5.2-0 aquetes sugeridos: apache2-doc apache2-suexec-pristine | apache2-suexec-custom Se instalarán los siguientes paquetes NUEVOS: apache2 apache2-bin apache2-data apache2-utils libapr1 libaprutil1 libaprutil1-dbd-sqlite3 libaprutil1-ldap liblua5.2-0 actualizados, 9 nuevos se instalarán, 0 para eliminar y 84 no actualizados. Se necesita descargar 1.820 kB de archivos. Se utilizarán 7.942 kB de espacio de disco adicional después de esta operación. ¿Desea continuar? [S/n]

Una vez instalado pasamos a iniciar el servicio y comprobar que funciona (**poniendo nuestra IP en el navegador**).

```
kateryna@kateryna:~$ service apache2 restart
kateryna@kateryna:~$ service apache2 status
apache2.service - The Apache HTTP Server
     Loaded: loaded (/lib/systemd/system/apache2.service; enabled; vendor prese>
     Active: active (running) since Sat 2021-10-02 16:54:15 CEST; 6s ago
       Docs: https://httpd.apache.org/docs/2.4/
    Process: 4076 ExecStart=/usr/sbin/apachectl start (code=exited, status=0/SU>
   Main PID: 4080 (apache2)
      Tasks: 55 (limit: 6985)
     Memory: 4.6M
     CGroup: /system.slice/apache2.service
              —4080 /usr/sbin/apache2 -k start
—4081 /usr/sbin/apache2 -k start
              4081 /usr/sbin/apache2 -k start
oct 02 16:54:15 kateryna systemd[1]: Starting The Apache HTTP Server...
oct 02 16:54:15 kateryna apachectl[4079]: AH00558: apache2: Could not reliably >
oct 02 16:54:15 kateryna systemd[1]: Started The Apache HTTP Server.
```

| $\leftarrow \rightarrow$ | C 🗘 192.168.0.25 🏠                                                                                                    | = |
|--------------------------|----------------------------------------------------------------------------------------------------|---|
|                          | Apache2 Ubuntu Default Page                                                                                                    |   |
|                          | ubuntu                                                                                                    |   |
|                          | It works!                                                                                                    |   |
|                          | This is the default welcome page used to test the correct operation of the Apache2 server after installation on Ubuntu systems. It is based on the equivalent page on Debian, from which the Ubuntu Apache packaging is derived. If you can read this page, it means that the Apache HTTP server installed at this site is working properly. You should <b>replace this file</b> (located at /var/www/html/index.html) before continuing to operate your HTTP server.             |   |
|                          | If you are a normal user of this web site and don't know what this page is about, this probably means that the site is currently unavailable due to maintenance. If the problem persists, please contact the site's administrator.                                                                                                    |   |
|                          | Configuration Overview                                                                                                    |   |
|                          | Ubuntu's Apache2 default configuration is different from the upstream default configuration, and split<br>into several files optimized for interaction with Ubuntu tools. The configuration system is <b>fully</b><br><b>documented in /usr/share/doc/apache2/README.Debian.gz</b> . Refer to this for the full<br>documentation. Documentation for the web server itself can be found by accessing the <b>manual</b> if the<br>apache2-doc package was installed on this server. |   |
|                          | The configuration layout for an Apache2 web server installation on Ubuntu systems is as follows:                                                                                                    |   |
|                          | <pre>/etc/apache2/<br/>/ apache2.conf<br/>/ ` ports.conf<br/>/ mods-enabled<br/>/ ` *.load<br/>/ ` *.conf<br/>/ conf-enabled<br/>/ ` *.conf<br/>/ sites-enabled<br/>/ ` *.conf</pre>                                                                                                    |   |
|                          | <ul> <li>apache2.conf is the main configuration file. It puts the pieces together by including all remaining<br/>configuration files when starting up the web server.</li> </ul>                                                                                                    |   |
|                          | <ul> <li>ports.conf is always included from the main configuration file. It is used to determine the<br/>listening ports for incoming connections, and this file can be customized anytime.</li> </ul>                                                                                                    |   |
|                          | <ul> <li>Configuration files in the mods-enabled/, conf-enabled/ and sites-enabled/ directories contain<br/>particular configuration snippets which manage modules. alobal configuration fragments. or</li> </ul>                                                                                                    |   |
|                          |                                                                                                    |   |

# Ahora instalamos el mysql con el comando **sudo apt install mysql-server**

| kateryna@kateryna:~\$ sudo apt install mysql-server                            |
|--------------------------------------------------------------------------------|
| Leyendo lista de paquetes Hecho                                                |
| Creando árbol de dependencias                                                  |
| Leyendo la información de estado Hecho                                         |
| Se instalarán los siguientes paquetes adicionales:                             |
| libaio1 libcgi-fast-perl libcgi-pm-perl libevent-core-2.1-7                    |
| libevent-pthreads-2.1-7 libfcgi-perl libhtml-template-perl libmecab2           |
| mecab-ipadic mecab-ipadic-utf8 mecab-utils mysql-client-8.0                    |
| mysql-client-core-8.0 mysql-server-8.0 mysql-server-core-8.0                   |
| Paquetes sugeridos:                                                            |
| libipc-sharedcache-perl mailx tinyca                                           |
| Se instalarán los siguientes paquetes NUEVOS:                                  |
| libaio1 libcgi-fast-perl libcgi-pm-perl libevent-core-2.1-7                    |
| libevent-pthreads-2.1-7 libfcgi-perl libhtml-template-perl libmecab2           |
| mecab-ipadic mecab-ipadic-utf8 mecab-utils mysql-client-8.0                    |
| mysql-client-core-8.0 mysql-server mysql-server-8.0 mysql-server-core-8.0      |
| 0 actualizados, 16 nuevos se instalarán, 0 para eliminar y 84 no actualizados. |
| Se necesita descargar 31,4 MB de archivos.                                     |
| Se utilizarán 261 MB de espacio de disco adicional después de esta operación.  |
| ¿Desea continuar? [S/n]                                                        |

```
cateryna@kateryna:~$ systemctl status mysql
     mysql.service - MySQL Community Server
         Loaded: loaded (/lib/systemd/system/mysql.service; enabled; vendor preset:>
         Active: active (running) since Sat 2021-10-02 16:57:34 CEST; 23s ago
       Main PID: 4970 (mysqld)
         Status: "Server is operational"
          Tasks: 38 (limit: 6985)
         Memory: 353.1M
         CGroup: /system.slice/mysql.service
                   -4970 /usr/sbin/mysqld
    oct 02 16:57:34 kateryna systemd[1]: Starting MySQL Community Server...
    oct 02 16:57:34 kateryna systemd[1]: Started MySQL Community Server.
    lines 1-12/12 (END)
Y por último, instalamos el php. sudo apt install php8.0 libapache2-mod-php8.0
                    na:~$ sudo apt install php8.0 libapache2-mod-php8.0
    Leyendo lista de paquetes... Hecho
    Creando árbol de dependencias
    Leyendo la información de estado... Hecho
    Se instalarán los siguientes paquetes adicionales:
     php-common php8.0-cli php8.0-common php8.0-opcache php8.0-readline
    Paquetes sugeridos:
     php-pear
    Se instalarán los siguientes paquetes NUEVOS:
      libapache2-mod-php8.0 php-common php8.0 php8.0-cli php8.0-common
      php8.0-opcache php8.0-readline
    O actualizados, 7 nuevos se instalarán, O para eliminar y 90 no actualizados.
    Se necesita descargar 4.441 kB de archivos.
    Se utilizarán 20,1 MB de espacio de disco adicional después de esta operación.
    ¿Desea continuar? [S/n]
     ateryna@kateryna:~$ php -v
    PHP 8.0.11 (cli) (built: Sep 23 2021 21:26:24) ( NTS )
    Copyright (c) The PHP Group
    Zend Engine v4.0.11, Copyright (c) Zend Technologies
        with Zend OPcache v8.0.11, Copyright (c), by Zend Technologies
```

Para comprobar que funciona correctamente el php, creamos un archivo con información dentro.

| kateryna@kat          | eryna:~\$ sudo_nano_/var/www/html/info. | php        |
|-----------------------|-----------------------------------------|------------|
| GNU nano 4.8          | /var/www/html/info.php                  | Modificado |
| <pre>phpinfo():</pre> |                                         |            |
| ?>                    |                                         |            |

Entramos desde el navegador y vemos esta página, entonces funciona bien.

|                   | 100215/info php              | 4                                                                                                    |
|-------------------|------------------------------|----------------------------------------------------------------------------------------------------|
|                   | V & 10.0.2.13/millio.php     | ×                                                                                                    |
| PHP Ve            | rsion 8.0.11                 | php                                                                                                    |
| System            |                              | Linux kateryna 5.11.0-37-generic #41~20.04.2-Ubuntu SMP Fri Sep 24 09:06:38 UTC 2021 x86_64                                                                                                    |
| <b>Build Date</b> |                              | Sep 23 2021 21:26:24                                                                                                    |
| Build Syste       | m                            | Linux                                                                                                    |
| Server API        |                              | FPM/FastCGI                                                                                                    |
| Virtual Dire      | ectory Support               | disabled                                                                                                    |
| Configurati       | ion File (php.ini) Path      | /etc/php/8.0/fpm                                                                                                    |
| Loaded Cor        | nfiguration File             | /etc/php/8.0/fpm/php.ini                                                                                                    |
| Scan this d       | ir for additional .ini files | /etc/php/8.0/fpm/conf.d                                                                                                    |
| Additional        | .ini files parsed            | /etc/php/8.0/fpm/conf.d/10-opcache.ini, /etc/php/8.0/fpm/conf.d/10-pdo.ini, /etc/php/8.0/fpm/conf.d<br>/20-calendar.ini, /etc/php/8.0/fpm/conf.d/20-ctype.ini, /etc/php/8.0/fpm/conf.d/20-exif.ini, /etc/php/<br>/8.0/fpm/conf.d/20-ffi.ini, /etc/php/8.0/fpm/conf.d/20-fileinfo.ini, /etc/php/8.0/fpm/conf.d/20-fip.ini,<br>/etc/php/8.0/fpm/conf.d/20-gettext.ini, /etc/php/8.0/fpm/conf.d/20-inieinfo.ini, /etc/php/8.0/fpm/conf.d<br>/20-pharini, /etc/php/8.0/fpm/conf.d/20-posix.ini, /etc/php/8.0/fpm/conf.d/20-readline.ini, /etc/php/8.0/fpm/conf.d/20-sysvmg.ini, /etc/php/8.0/fpm/conf.d/20-sysvmg.ini, /etc/php/8.0/fpm/conf.d/20-sysvemg.ini, /etc/php/8.0/fpm/conf.d/20-sysvemg.ini, /etc/php/8.0/fpm/conf.d/20-sysvemg.ini, /etc/php/8.0/fpm/conf.d/20-sysvem.ini, /etc/php/8.0/fpm/conf.d/20-sysvem.ini, /etc/php/8.0/fpm/ |
| PHP API           |                              | 20200930                                                                                                    |
| PHP Extens        | sion                         | 20200930                                                                                                    |
| Zend Exten        | ision                        | 420200930                                                                                                    |
| Zend Exten        | ision Build                  | API420200930,NTS                                                                                                    |
| PHP Extens        | sion Build                   | API20200930,NTS                                                                                                    |
| Debug Buil        | d                            | NO                                                                                                    |
| Thread Saf        | ety                          | disabled                                                                                                    |
| Zend Signa        | l Handling                   | enabled                                                                                                    |
| Zend Memo         | ory Manager                  | enabled                                                                                                    |
| Zend Multi        | byte Support                 | disabled                                                                                                    |
| IPv6 Suppo        | ort                          | enabled                                                                                                    |
| DTrace Sup        | port                         | available, disabled                                                                                                    |
| Registered        | PHP Streams                  | https, ftps, compress.zlib, php, file, glob, data, http, ftp, phar                                                                                                    |
| Registered        | Stream Socket Transports     | tcp, udp, unix, udg, ssl, tls, tlsv1.0, tlsv1.1, tlsv1.2, tlsv1.3                                                                                                    |
| Registered        | Stream Filters               | zlib.*. string.rot13. string.toupper. string.tolower. convert.*. consumed. dechunk. convert.iconv.*                                                                                                    |

En segundo lugar vamos a instalar el MediaWiki, descargamos el paquete donde se encontrará la instalación del mediawiki. Para descomprimirlo usamos el siguiente comando **tar xvzf mediawiki-**\*.tar.gz

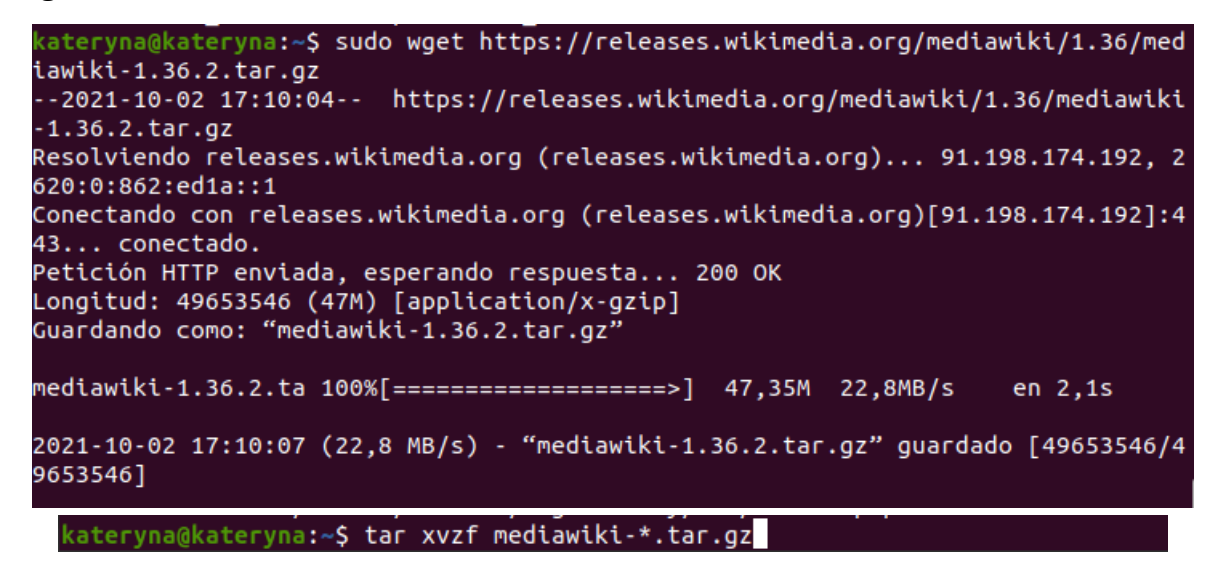

Le cambiamos el nombre al archivo descomprimido para que sea mas fácil acceder a el.

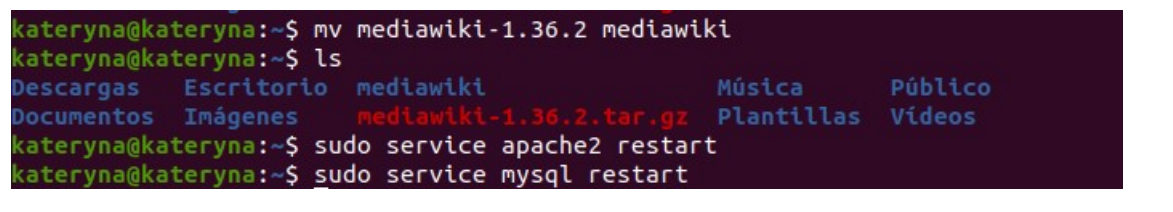

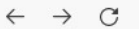

○ 👌 192.168.0.25/mediawiki/ ☆

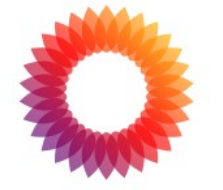

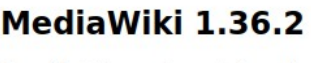

LocalSettings.php not found.

Please set up the wiki first.

 $\boxtimes$   $\equiv$ 

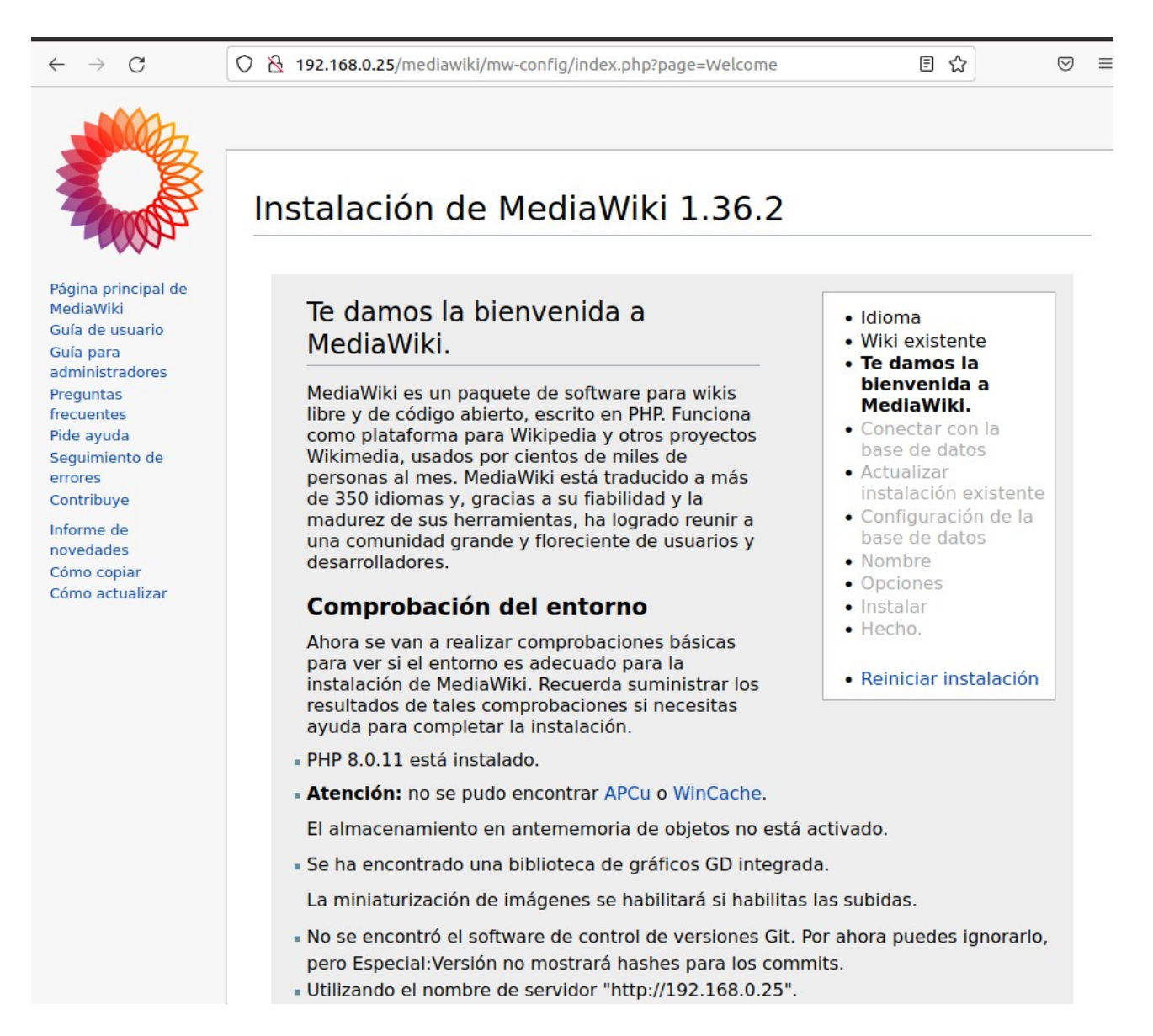

Creamos una base de datos con usuario y contraseña.

```
Oracle is a registered trademark of Oracle Corporation and/or its
affiliates. Other names may be trademarks of their respective
owners.
Type 'help;' or '\h' for help. Type '\c' to clear the current input statement.
mysql> CREATE DATABASE wikidb;
Query OK, 1 row affected (0,00 sec)
mysql> CREATE USER 'wikiuser'@'localhost' IDENTIFIED BY 'password';
Query OK, 0 rows affected (0,01 sec)
mysql> GRANT ALL PRIVILEGES ON wikidb.* TO 'wikiuser'@'localhost' WITH GRANT OPT
ION;
Query OK, 0 rows affected (0,01 sec)
```

Accedemos con el usuario y la contraseña que hemos creado en el anterior paso.

| 8 19     |                                                                                                    | ~  | ſ |
|----------|----------------------------------------------------------------------------------------------------|----|---|
| -        | 2.168.0.25/mediawiki/mw-config/index.php?page=DBConnect                                                                                                    | 23 |   |
| Т        | ipo de base de datos:                                                                                                    |    |   |
|          | MariaDB, MySQL o un sistema compatible                                                                                                    |    |   |
|          |                                                                                                    |    |   |
|          |                                                                                                    |    |   |
| C        | Configuración de MariaDB/MySQL                                                                                                    |    |   |
|          |                                                                                                    |    |   |
|          | ervidor de la base de datos:                                                                                                    |    |   |
| 2        | avuda                                                                                                    |    |   |
| <u> </u> | localhest                                                                                                    |    |   |
|          | localitost                                                                                                    |    |   |
| 1        | - Identifica osto wiki                                                                                                    |    |   |
|          |                                                                                                    |    |   |
|          |                                                                                                    |    |   |
|          | Nombre de base de datos (ningún quion):                                                                                                    |    |   |
|          | 2 avuda                                                                                                    |    |   |
|          | E dyudd                                                                                                    |    |   |
|          | wikidb                                                                                                    |    |   |
|          | wikidb                                                                                                    |    |   |
|          | wikidb                                                                                                    |    |   |
|          | wikidb<br>Prefijo de tabla de la base de datos (ningún guion):                                                                                                    |    |   |
|          | wikidb         Prefijo de tabla de la base de datos (ningún guion):         ② ayuda                                                                                                    |    |   |
|          | wikidb         Prefijo de tabla de la base de datos (ningún guion):         2 ayuda                                                                                                    |    |   |
|          | wikidb         Prefijo de tabla de la base de datos (ningún guion):         2 ayuda                                                                                                    |    |   |
|          | wikidb         Prefijo de tabla de la base de datos (ningún guion):         2 ayuda                                                                                                    |    |   |
|          | wikidb         Prefijo de tabla de la base de datos (ningún guion):         ? ayuda         - Cuenta de usuario para instalación                                                                                                    |    |   |
|          | wikidb         Prefijo de tabla de la base de datos (ningún guion):         2 ayuda         - Cuenta de usuario para instalación                                                                                                    |    |   |
|          | Prefijo de tabla de la base de datos (ningún guion):          2 ayuda         - Cuenta de usuario para instalación                                                                                                    |    |   |
|          | wikidb         Prefijo de tabla de la base de datos (ningún guion):         ayuda         Cuenta de usuario para instalación         Nombre de usuario de la base de datos:                                                                                          |    |   |
|          | wikidb         Prefijo de tabla de la base de datos (ningún guion):         ? ayuda         Cuenta de usuario para instalación         Nombre de usuario de la base de datos:         ? ayuda                                                                        |    |   |
|          | wikidb         Prefijo de tabla de la base de datos (ningún guion):         ? ayuda         - Cuenta de usuario para instalación         Nombre de usuario de la base de datos:         ? ayuda         wikiuser                                                     |    |   |
|          | wikidb   Prefijo de tabla de la base de datos (ningún guion):   ayuda   Cuenta de usuario para instalación   Nombre de usuario de la base de datos:   ayuda   wikiuser                                                                                               |    |   |
|          | wikidb         Prefijo de tabla de la base de datos (ningún guion):         ayuda         - Cuenta de usuario para instalación         Nombre de usuario de la base de datos:         ayuda         wikiuser                                                         |    |   |
|          | wikidb   Prefijo de tabla de la base de datos (ningún guion):   ayuda   Cuenta de usuario para instalación   Nombre de usuario de la base de datos:   ayuda   wikiuser                                                                                               |    |   |
|          | wikidb   Prefijo de tabla de la base de datos (ningún guion):   ayuda   Cuenta de usuario para instalación   Nombre de usuario de la base de datos:   ayuda   Wikiuser   Contraseña de la base de datos:                                                             |    |   |
|          | wikidb   Prefijo de tabla de la base de datos (ningún guion):   ayuda   Cuenta de usuario para instalación   Nombre de usuario de la base de datos:   ayuda   wikiuser   Contraseña de la base de datos:   ayuda                                                     |    |   |
|          | wikidb   Prefijo de tabla de la base de datos (ningún guion):   ayuda   Cuenta de usuario para instalación   Nombre de usuario de la base de datos:   ayuda   wikiuser   Contraseña de la base de datos:   ayuda                                                     |    |   |
|          | wikidb   Prefijo de tabla de la base de datos (ningún guion):   ayuda   Cuenta de usuario para instalación   Nombre de usuario de la base de datos:   ayuda   wikiuser   Contraseña de la base de datos:   ayuda                                                     |    |   |
|          | wikidb   Prefijo de tabla de la base de datos (ningún guion):   ② ayuda   Cuenta de usuario para instalación   Nombre de usuario de la base de datos:   ③ ayuda   wikiuser   Contraseña de la base de datos:   ③ ayuda     Contraseña de la base de datos:   ③ ayuda |    |   |

Seguimos los pasos y descargamos el LocalSettings.php , de esta forma finalizaremos la instalación de MediaWiki.

|                              | Opening LocalSettings.php                 | K  |
|------------------------------|-------------------------------------------|----|
| ou have <mark>chos</mark> en | to open:                                  |    |
| 2 LocalSettin                | gs.php                                    |    |
| which is: sec                | uencia de órdenes en PHP                  |    |
| from: http://                | /192.168.0.25                             |    |
| hat should Fire              | efox do with this file?                   |    |
| Open with                    | Editor de textos (default)                | ~  |
| Save File                    |                                           |    |
| Do this auto                 | matically for files like this from now on |    |
|                              |                                           |    |
|                              |                                           |    |
|                              | Cancel                                    | OK |

Dentro del archivo encontramos lo siguiente: (son todos los ajustes...)

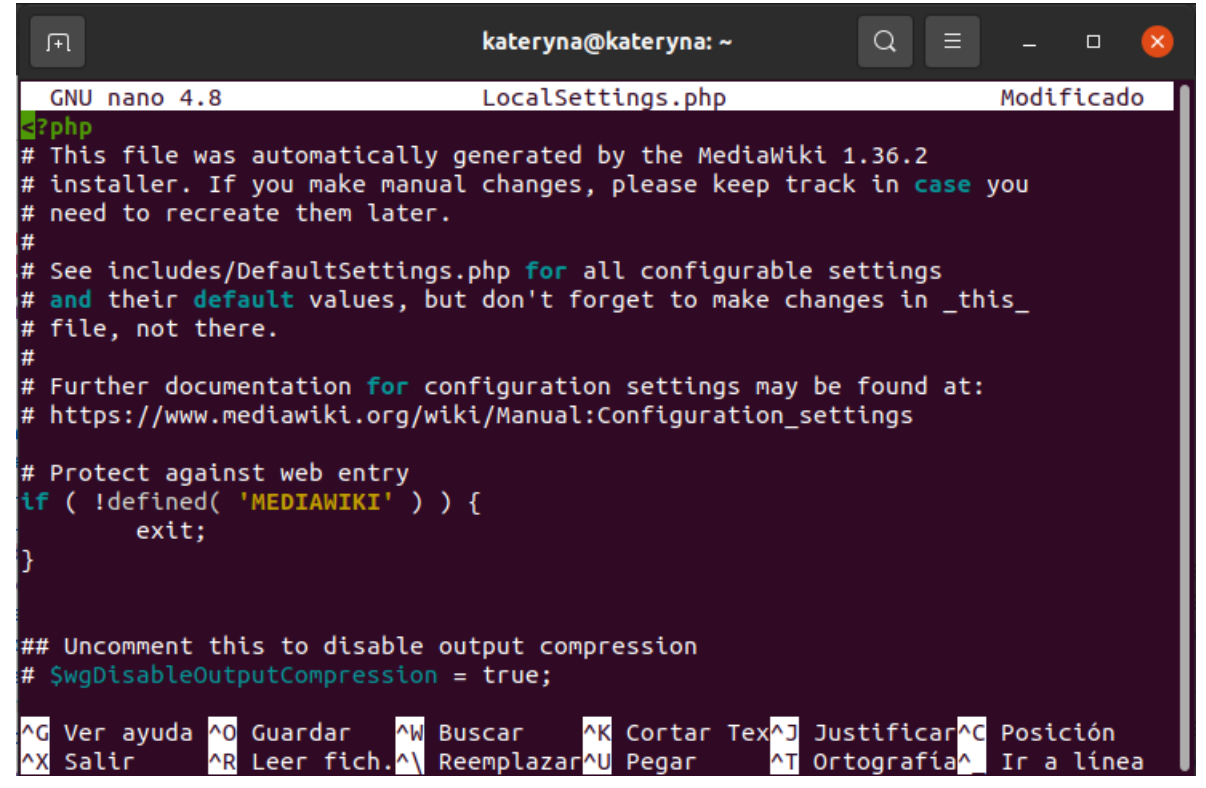

### La instalación a finalizado.

| $\leftarrow \ \rightarrow \ \mathbf{G}$                                                                                                    | C A https://www.mediawiki.org/wiki/MediaWiki                                                                                                    |                                                                                                    |                                                                                                    |                                                                                                    |                            |                      | ☆                                           |                         | ) ± =      |
|----------------------------------------------------------------------------------------------------|----------------------------------------------------------------------------------------------------|----------------------------------------------------------------------------------------------------|----------------------------------------------------------------------------------------------------|----------------------------------------------------------------------------------------------------|----------------------------|----------------------|---------------------------------------------|-------------------------|------------|
| -                                                                                                    |                                                                                                    |                                                                                                    |                                                                                                    |                                                                                                    | 3                          | A English 👗 No       | t logged in Talk Contribut                  | tions Create accou      | unt Log in |
|                                                                                                    | Main page Discussion                                                                                                    |                                                                                                    | R                                                                                                    | Read                                                                                                    | /iew source                | View history         | Search MediaWiki                            |                         | Q          |
| MediaWiki                                                                                                    | MediaWiki is a collaboration and documentation pl                                                                                                    | atform brought to you by a vibrant comm                                                                 | inity.                                                                                                    |                                                                                                    |                            |                      |                                             |                         |            |
| Main page<br>Get MediaWiki<br>Get extensions<br>Tech blog<br>Contribute<br>Support<br>User help<br>FAQ                                               | The MediaWiki software is used by tens of thousands of websi<br>collect and organize knowledge and make it available to peop<br>and if MediaWiki is right for you.                                                                                                    | tes and thousands of companies and organization<br>le. It's powerful, multilingual, free and open, exte | s. It powers Wikipedia and also this wet<br>sible, customizable, reliable, and free c                                                                                                    | bsite. N                                                                                                    | 4ediaWiki I<br>ge. Find ou | nelps you<br>It more | Photo of participants of the Hackathon 2019 | KIMEDIA<br>Be Wikimedia | s.         |
| Technical manual<br>Support desk<br>Communication                                                                                                    | 🔅 Set up and run MediaWiki                                                                                                    | Edit and use MediaWit                                                                                   | d                                                                                                    | 凶                                                                                                    | Develo                     | p and exte           | nd code                                     |                         |            |
| Development<br>Bug tracker<br>Code docs<br>Code repository<br>Statistics<br>MediaWiki.org<br>Community portal<br>Recent changes<br>Translate content | Download, install and configure MediaWiki<br>Add functionality by installing extensions<br>Problems? See Errors and symptoms and FAQ<br>Don't own a server? See Hosting services<br>Get professional development and consulting<br>Join MediaWiki Stakeholders user group | Learn how to navigate     Learn how to edit a page     Learn more about reading, ed                     | ting, and personal customization                                                                                                    | New to development? Start coding for a Wikimedia project How to make a MediaWiki skin How to work on MediaWiki or extensions' code Already a developer? Interact with content by using the Action API or Web API Read the developer docs or visit the developer hub |                            |                      | Web API<br>hub                              |                         |            |
| Random page<br>Village pump                                                                                                    | Get help and contribute                                                                                                    | - Mews                                                                                                  |                                                                                                    |                                                                                                    |                            |                      |                                             |                         |            |
| Tools<br>What links here<br>Related changes<br>Upload file<br>Special pages<br>Permanent link                                                        | Cannot find the answer to a problem with MediaWiki? Ask the Support desk!     Get involved as a translator, designer, documentation writer, tester, tech ambassador,     Report wrong software behavior or a feature proposal                                             |                                                                                                    | 2021-09-30           M MediaWiki 1.31.16, 1.35.4 and 1.36.2 security releases are now available.           MediaWiki 1.31.x versions.6 are now end of life.           2021-06-23           MediaWiki 1.31.15, 1.35.3 and 1.36.1 security releases are now available.           2021-05-28 |                                                                                                    |                            |                      |                                             |                         |            |

Iniciamos sesión con un usuario y contraseña, con ello podremos subir archivos, modificarlos...

| $\leftarrow \  \  \rightarrow \  \  \mathbf{G}$            | 🔘 A 🗢 https://www. <b>mediawiki.org</b> /w/index.php?title=Special:UserLogin&returnto=MediaWiki                   | ත <u>්</u>                                             | ⊚ ± ≡                     |
|------------------------------------------------------------|----------------------------------------------------------------------------------------------------|--------------------------------------------------------|---------------------------|
|                                                            |                                                                                                    | XA English 💄 Not logged in Talk Contributions Create a | ccount Log in             |
|                                                            | Special page                                                                                                    | Search MediaWiki                                       | Q                         |
| MediaWiki                                                  | Log in                                                                                                    |                                                        |                           |
| Main page<br>Get MediaWiki                                 | Language: Deutsch   English   Esperanto   français   español   Italiano   Nederlands<br>Username                  |                                                        |                           |
| Get extensions<br>Tech blog                                | kateryna                                                                                                    |                                                        |                           |
| Support                                                    | Password                                                                                                    |                                                        |                           |
| User help<br>FAQ<br>Technical manual<br>Support desk       | Keep me logged in (for up to 365<br>days)                                                                         |                                                        |                           |
| Communication                                              | Log in                                                                                                    |                                                        |                           |
| Bug tracker<br>Code docs                                   | Help with logging in<br>Forgot your password?                                                                     |                                                        |                           |
| Code repository<br>Statistics                              |                                                                                                    |                                                        |                           |
| MediaWiki.org<br>Community portal                          |                                                                                                    |                                                        |                           |
| Recent changes<br>Translate content                        | Don't have an account?                                                                                            |                                                        |                           |
| Random page<br>Village pump<br>Sandbox                     | Join MediaWiki                                                                                                    |                                                        |                           |
| Tools<br>Upload file<br>Special pages<br>Printable version | Privacy policy About MediaWiki.org Disclaimers Code of Conduct Mobile view Developers Statistics Cookie statement | Winstein A                                             | O Powered by<br>MediaWiki |